### 桃園市立楊梅高中

# 大學繁星推薦校內甄選推薦系統操作手冊 【教師版】

一、 操作步驟及說明

說明:

- 1. 「班級資料」:查看學生選填狀況。
- 2. 「即時榜單」:正式校內甄選時觀看當下的即時榜單。

■步驟一:請開啟瀏覽器搜尋並進入本校首頁,點選「教務系統/本校繁星系統」或輸入 網址 https://web.jhenggao.com/iSystemEntrance/

| 源 - | 教務系統 👻 學輔資源 👻  | 總務資                  | 原 - 108課編 -                     | 各類資訊      | 協力資源       | 系統支援   |  |  |
|-----|----------------|----------------------|---------------------------------|-----------|------------|--------|--|--|
|     | 成績查詢與輸入系統      |                      |                                 |           |            |        |  |  |
| 書詢  | 課表查詢           | 課表                   | 各單位<br>分機                       | 獎學金<br>公告 | 事務管理系統     | 雲端差勤系統 |  |  |
|     | 重補修系統          |                      | 23.02                           |           | PT PJ KIND |        |  |  |
|     | 獎學金公告系統        | 單位                   |                                 | 標題        |            | 點閱     |  |  |
| нот | 選課系統           | 導行政                  | 各行政 臺北醫學大學辦理*個人申請志願選導說明會*       |           |            |        |  |  |
| нот | <b>护网</b> 港 古主 | 導行政                  | 中國文化大學推廣教育                      | 9         |            |        |  |  |
| нот | <b></b> 教學進度衣  | 導行政                  | 國立暨南國際大學辦理                      | 7         |            |        |  |  |
| нот | 夜讀申請           | 腐組                   | 班聯會及社團幹部增能                      | 71        |            |        |  |  |
| нот | 建立中间           | 務處                   | ■務處 3/2日召開臨時校務會講(中午12點10分5樓演藝廳) |           |            |        |  |  |
| нот | 備考中萌           | :组宣導                 | 109學年度第二學期班組                    | 时掃區域總表    |            | 647    |  |  |
| нот | 本校繁星系統         | *2749<br>10 10 10 10 | 第三次統測模擬考考程                      |           |            | 191    |  |  |
|     | 10 PX          |                      |                                 |           |            |        |  |  |

### 登入畫面:學校代碼288

| 設定您的學校及身分                               |  |
|-----------------------------------------|--|
| 選擇學校 ▼                                  |  |
| ◎學生 ● <mark>校師</mark> ◎ 管理者<br>尚無可理結之系統 |  |
|                                         |  |
|                                         |  |
| 政黨有限公司                                  |  |

輸入帳號:班級(為各班代碼,例301)、密碼:1234(登入後可自行修改密碼)

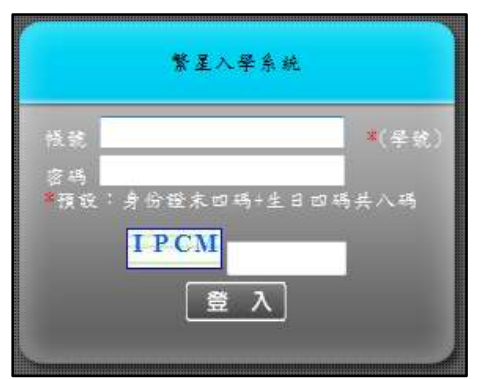

# ●步驟二:點選左側「班級資料」後,即可在右側的「已填志願」看到班級學生上線選填志願的狀況。(其餘項目請先不予理會)

| <ul> <li>○ 功能</li> <li>登出</li> <li>公告訊息</li> <li>操作說明</li> <li>下載操作說明</li> <li>觀看操作影片</li> <li>&gt; 帳號管理</li> <li>密碼變更</li> <li>&gt; 功能管理</li> </ul> |    | 訊息:<br><b>功能管理/班級資料</b><br>查詢區<br>班級: 301 ▼<br><b>Q</b> 查詢 |    |    |      |    |     |          |          |    |          |  |  |
|----------------------------------------------------------------------------------------------------|----|------------------------------------------------------------|----|----|------|----|-----|----------|----------|----|----------|--|--|
| 班級資料                                                                                                    | 序號 | 志願<br>查詢                                                   | 學號 | 姓名 | 班級代碼 | 座號 | 身份  | 已填<br>志願 | 列印<br>志願 | 入選 | 補填<br>志願 |  |  |
| 即時榜單                                                                                                    | 1  | 查詢                                                         |    |    | 301  | 03 | 一般生 | 是        | 否        | 是  | 是        |  |  |
|                                                                                                    | 2  | 查詢                                                         |    |    | 301  | 04 | 一般生 | 是        | 否        | 是  | 是        |  |  |
| -                                                                                                    | 3  | 查詢                                                         |    |    | 301  | 11 | 一般生 | 是        | 否        | 是  | 是        |  |  |
|                                                                                                    | 4  | 查詢                                                         |    |    | 301  | 13 | 一般生 | 是        | 否        | 是  | 杏        |  |  |
|                                                                                                    | 5  | 查詢                                                         |    |    | 301  | 14 | 一般生 | 是        | 否        | 是  | 是        |  |  |
|                                                                                                    | б  | 查詢                                                         |    |    | 301  | 17 | 一般生 | 是        | 否        | 是  | 杏        |  |  |
|                                                                                                    | 7  | 查詢                                                         |    |    | 301  | 19 | 一般生 | 否        | 否        | 否  | 香        |  |  |
|                                                                                                    | 8  | 查詢                                                         |    |    | 301  | 20 | 一般生 | 栖        | 吞        | 否  | 香        |  |  |
|                                                                                                    | 9  | 查詢                                                         |    |    | 301  | 23 | 一般生 | 函        | 否        | 否  | 杏        |  |  |

#### **■**步驟三:點選左側「**即時榜單**」,可看到當下%數分發後的即時榜單。

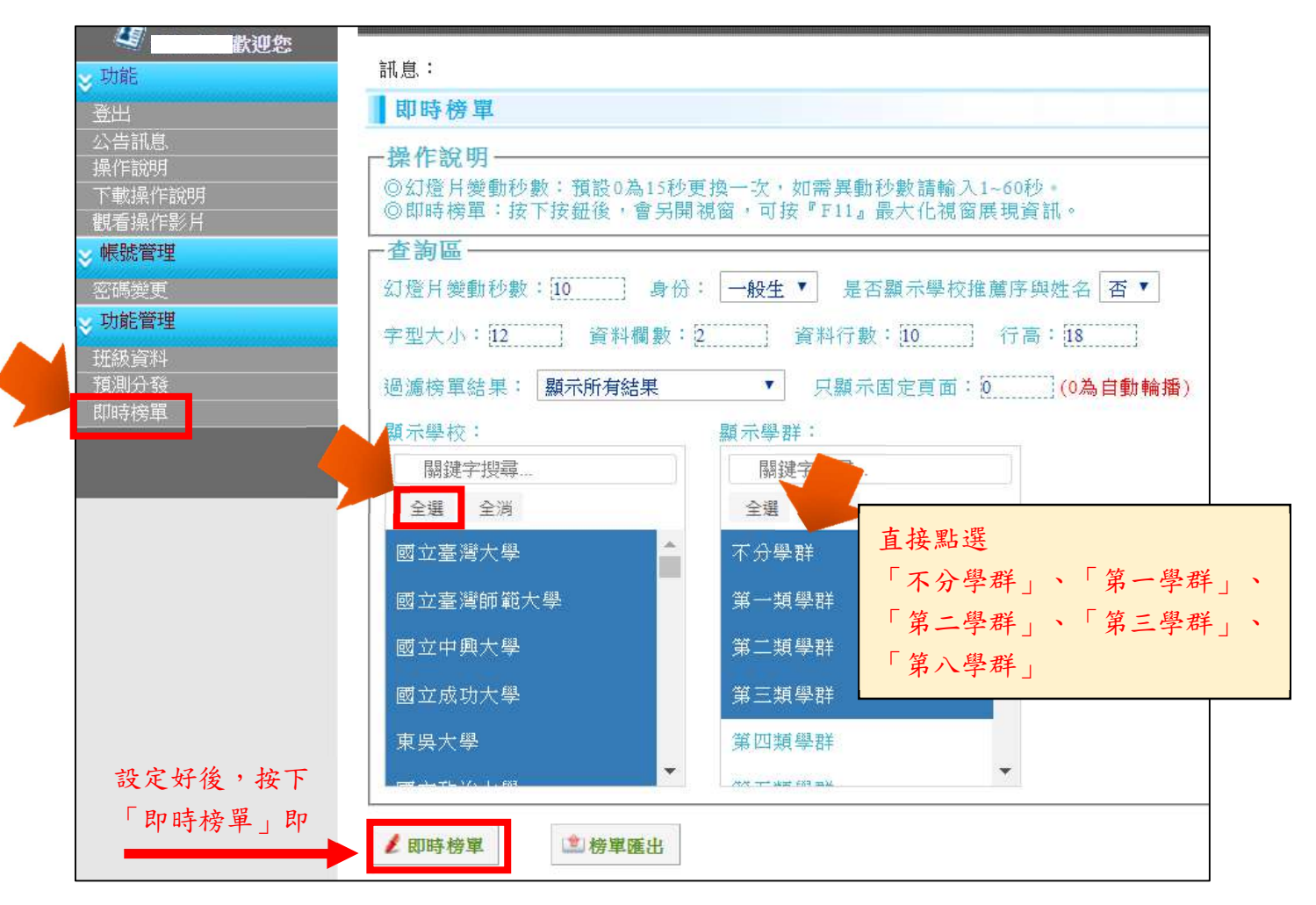

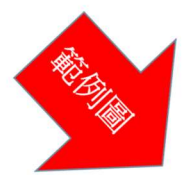

## P 即時榜單 - Google Chrome

istars.jhenggao.com/iSTARS\_YCSH/Apps/OPEN/ShowFullSch.aspx?SEC=4&TYPE=0&ISDISPLAY=0

| 順序 | 學校名稱     | 學群  | 身份  | 順序 | 學校名稱     | 學群  | 身份  | 順序  | 學校名稱     | 學群  | 身份  |
|----|----------|-----|-----|----|----------|-----|-----|-----|----------|-----|-----|
| 52 | 靜宜大學     | 第一類 | 一般生 | 69 | 國立高雄師範大學 | 第三類 | 一般生 | 86  | 國立臺北藝術大學 | 第一類 | 一般生 |
| 53 | 靜宜大學     | 第二類 | 一般生 | 70 | 國立高雄師範大學 | 第五類 | 一般生 | 87  | 國立臺北藝術大學 | 第二類 | 一般生 |
| 54 | 靜宜大學     | 第三類 | 一般生 | 71 | 國立高雄師範大學 | 第七類 | 一般生 | 88  | 國立臺北藝術大學 | 第四類 | 一般生 |
| 55 | 大同大學     | 第一類 | 一般生 | 72 | 國立彰化師範大學 | 第一類 | 一般生 | 89  | 國立臺北藝術大學 | 第五類 | 一般生 |
| 56 | 大同大學     | 第二類 | 一般生 | 73 | 國立彰化師範大學 | 第二類 | 一般生 | 90  | 長庚大學     | 第一類 | 一般生 |
| 57 | 大同大學     | 第三類 | 一般生 | 74 | 國立彰化師範大學 | 第三類 | 一般生 | 91  | 長庚大學     | 第二類 | 一般生 |
| 58 | 輔仁大學     | 第一類 | 一般生 | 75 | 國立彰化師範大學 | 第五類 | 一般生 | 92  | 長庚大學     | 第三類 | 一般生 |
| 59 | 輔仁大學     | 第二類 | 一般生 | 76 | 國立彰化師範大學 | 第七類 | 一般生 | 93  | 長庚大學     | 第八類 | 一般生 |
| 60 | 輔仁大學     | 第三類 | 一般生 | 77 | 國立陽明大學   | 第三類 | 一般生 | 94  | 國立臺中教育大學 | 第一類 | 一般生 |
| 61 | 輔仁大學     | 第四類 | 一般生 | 78 | 國立陽明大學   | 第八類 | 一般生 | 95  | 國立臺中教育大學 | 第二類 | 一般生 |
| 62 | 輔仁大學     | 第五類 | 一般生 | 79 | 中山醫學大學   | 第一類 | 一般生 | 96  | 國立臺中教育大學 | 第三類 | 一般生 |
| 63 | 輔仁大學     | 第八類 | 一般生 | 80 | 中山醫學大學   | 第二類 | 一般生 | 97  | 國立臺中教育大學 | 第四類 | 一般生 |
| 64 | 國立臺灣海洋大學 | 第一類 | 一般生 | 81 | 中山醫學大學   | 第三類 | 一般生 | 98  | 國立臺中教育大學 | 第五類 | 一般生 |
| 65 | 國立臺灣海洋大學 | 第二類 | 一般生 | 82 | 中山醫學大學   | 第八類 | 一般生 | 99  | 國立臺北教育大學 | 第一類 | 一般生 |
| 66 | 國立臺灣海洋大學 | 第三類 | 一般生 | 83 | 國立中山大學   | 第一類 | 一般生 | 100 | 國立臺北教育大學 | 第二類 | 一般生 |
| 67 | 國立高雄師範大學 | 第一類 | 一般生 | 84 | 國立中山大學   | 第二類 | 一般生 | 101 | 國立臺北教育大學 | 第五類 | 一般生 |
| 68 | 國立高雄師範大學 | 第二類 | 一般生 | 85 | 國立中山大學   | 第三類 | 一般生 | 102 | 國立臺北教育大學 | 第七類 | 一般生 |